| Volume No. 3—Automated Systems<br>Applications | TOPIC NO. | 70330—Cardinal   |
|------------------------------------------------|-----------|------------------|
| Function No. 70300—FAACS Online                | TOPIC     | ERROR CORRECTION |
|                                                | DATE      | January 2020     |

# **Table of Contents**

| Overview                           | 2 |
|------------------------------------|---|
| Introduction                       | 2 |
| Procedures                         | 3 |
| Error Corrections                  | 3 |
| Select Detail Record               | 4 |
| Edit Detail Record                 | 5 |
| Correct the Error(s) in the Record | 6 |
| Contacts                           | 7 |
| DOA Contact                        | 7 |
|                                    |   |

| Volume No. 3—Automated Systems<br>Applications | TOPIC NO. | 70330—Cardinal   |
|------------------------------------------------|-----------|------------------|
| Function No. 70300—FAACS Online                | TOPIC     | ERROR CORRECTION |
|                                                | DATE      | January 2020     |

# **Overview**

Introduction FAACS screens contain systems edits that are intended to ensure that all data entered in to FAACS is valid in terms of the requirements for each data element. Invalid data is detected by the screen edits. If any of the required fields have been omitted or if data entered is not valid, the system will generate an error message when you click on "ACCEPT." You will get an error message at the top of the screen and the data element(s) that are incorrect will be highlighted in red. Go to the data elements with incorrect data and correct them. Click on "ACCEPT" and this time the message should indicate a successful outcome.

FAACS compares data entry fields to corresponding records contained in the Universal Descriptor Table (UDT). Whenever the data entry does not agree to the UDT, an error message is generated.

| Volume No. 3—Automated Systems<br>Applications | TOPIC NO. | 70330—Cardinal   |
|------------------------------------------------|-----------|------------------|
| Function No. 70300—FAACS Online                | TOPIC     | ERROR CORRECTION |
|                                                | DATE      | January 2020     |

# **Procedures**

# Error When you log on to FAACS, and click on the Main menu, you will come to the screen that lists pending transactions on the Transaction File or the Summary Financial Data File. Any transactions that have a status of "incomplete" contain errors that must be corrected before being released. See screen below showing an "incomplete" transaction on the Transaction File that must be corrected before it can be released.

## FAACS - Main Menu

### Please select an option from the left menu.

### Transaction File:

There is 1 pending transaction:

- · 0 on Hold Status
- 1 Incomplete Transactions

Summary Financial Data:

There are no summary transactions.

Continued on next page

| Volume No. 3—Automated Systems<br>Applications | TOPIC NO. | 70330—Cardinal   |
|------------------------------------------------|-----------|------------------|
| Function No. 70300—FAACS Online                | TOPIC     | ERROR CORRECTION |
|                                                | DATE      | January 2020     |

# Procedures, Continued

Select DetailClick on the link to the Transaction File containing the 'incomplete" transaction and<br/>then click the "Detail" button to display the transaction data entry elements.

| Transaction File Maintenance                                                               |            |               |          |            |        |               |            |               | Processing Window |  |  |
|--------------------------------------------------------------------------------------------|------------|---------------|----------|------------|--------|---------------|------------|---------------|-------------------|--|--|
| Agency: All v   Category: All v   Identification:   Status: All v   Disposal: All v   View |            |               |          |            |        |               |            |               |                   |  |  |
| Records                                                                                    | 1 - 1 of 1 |               |          |            |        |               |            |               |                   |  |  |
|                                                                                            | Agency     | Category      | ID       | Status     | Action | Description   | ACQ Date   | Disposal Code | Fund Amount       |  |  |
| Detail                                                                                     | 151        | 4 - Equipment | 40000005 | Incomplete | Add    | TEST FOR CAPP | 12/01/2019 |               | 22,000.00         |  |  |

Continued on next page

| Volume No. 3—Automated Systems<br>Applications | TOPIC NO. | 70330—Cardinal   |
|------------------------------------------------|-----------|------------------|
| Function No. 70300—FAACS Online                | TOPIC     | ERROR CORRECTION |
|                                                | DATE      | January 2020     |

# Procedures, Continued

Edit DetailThe user must then click "Edit Record" to access the data entry fields to make<br/>the required corrections. In this example, the program is invalid for the<br/>agency and therefore must be corrected.

|                     |                 |         |          |                 | Tr         | ansa            | ction F      | ile - Vi     | iew R        | ecord Detail         |                        |                             |         |                     | Pro              | cessing \ | Vindow  |
|---------------------|-----------------|---------|----------|-----------------|------------|-----------------|--------------|--------------|--------------|----------------------|------------------------|-----------------------------|---------|---------------------|------------------|-----------|---------|
| Transa              | action File Lis | st Ed   | lit Reco | ord D           | elete Rec  | ord             | PDF          |              |              |                      |                        |                             |         |                     |                  |           |         |
| ERRORS<br>E191 - Pl | :<br>ROGRAM IS  | INVALID | OR M     | ISSING          | i          |                 |              |              |              |                      |                        |                             |         |                     |                  |           |         |
| Ag                  | jency           |         | c        | Catego          | ry:        |                 |              | ID:          |              |                      | Status:                |                             |         | ٦                   | Transaction Type |           |         |
|                     | 151             |         | 4 -      | Equipr          | ment       |                 | 4            | 1000000      | 05           | 1-                   | Incomplete             |                             |         |                     | Add              |           |         |
| Asset De            | escription 1    |         |          |                 | Asset D    | escript         | ion 2        |              |              | Asset Descrip        | otion 3                |                             | Ass     | et D                | escription 4     |           |         |
| TEST FO             | OR CAPP         |         |          |                 |            |                 |              |              |              |                      |                        |                             |         |                     |                  |           |         |
| Building            | ID              |         | F        | FIPS Wing       |            |                 | Floor        |              | Room         | Responsible Position |                        | Responsible Description     |         | 1                   |                  |           |         |
| TEST                |                 |         | 760      |                 |            |                 |              |              | TEST MANAGER |                      |                        |                             |         |                     |                  |           |         |
| ACQ Ba              | sis             |         |          | Availability    |            |                 |              | ACQN         | lethod       |                      | Ownership Status       |                             |         |                     | Condition        |           |         |
| H - Histo           | rical Cost      |         |          | U - Unavailable |            |                 |              | P - Purchase |              |                      | A - By VA Agency (COV) |                             |         |                     | O - Operable     |           |         |
| Tag                 |                 |         |          | Contro          | I Indicate | or              |              | Organ        | ization      |                      | ACQ Da                 | te                          |         |                     | Surplus Date     |           |         |
| Y - Yes             |                 |         |          | Capital         | ized       |                 |              |              |              |                      | 12/01/2                | )19                         |         |                     |                  |           |         |
| Nomenc              | lature          |         | (        | Useful          | Life       |                 |              | Vendo        | r ID         |                      | Agency                 | List Numbe                  | r       |                     | Voucher          |           |         |
| 0640006             | 9800            |         |          | 010             |            |                 |              |              |              |                      |                        |                             |         |                     | XXXTEST          |           |         |
| PO Num              | ber             |         |          | Fiscal I        | Funding    | Year            |              | Fiscal       | Fundin       | g Month              | Quantity               | ,                           |         | Last Inventory Date |                  |           |         |
|                     |                 |         |          | 2020            |            |                 |              | 06           |              |                      | 1                      |                             |         |                     | 12/01/2019       |           |         |
| Disposa             | Date            |         |          | Dispos          | al Proce   | Proceeds Dispos |              | sal Cod      | e            | Disposa              | I Quantity             | antity Disposal Description |         |                     |                  |           |         |
| Serial N            | umber           |         |          | Model           |            |                 |              | Manuf:       | acturer      |                      | Comp A                 | uv. Comp C                  | at Comr |                     | Salvage Value    |           |         |
|                     |                 |         |          |                 |            |                 | Manufacturer |              |              |                      |                        |                             |         |                     |                  |           |         |
|                     |                 |         | L        |                 |            |                 |              |              |              |                      | L                      |                             |         |                     |                  |           |         |
| TRN                 | FUND            | PRG     | SA       | EL              | PROJ       | CC              | AMO          | UNT          | FS           | GRANT                | OR CONTR               | АСТ                         | ORG     |                     | ACCUM DE         | C         | DEP EXP |
| 618                 | 1500            | 299     |          |                 |            |                 | 22,          | 00.00        | 40           | г                    | EST                    |                             |         |                     |                  |           |         |

Continued on next page

| Volume No. 3—Automated Systems<br>Applications | TOPIC NO. | 70330—Cardinal   |
|------------------------------------------------|-----------|------------------|
| Function No. 70300—FAACS Online                | TOPIC     | ERROR CORRECTION |
|                                                | DATE      | January 2020     |

# Procedures, Continued

Correct the<br/>Error(s) in the<br/>RecordThe user corrected the error identified in the previous screen and the record is<br/>created as a "hold" transaction without errors. The record should then be<br/>reviewed by a second user having "release" security access so that the new<br/>asset will immediately get added to the Master File.

| Transaction File - View Record Detail Processing Window |                |         |          |        |            |                                     |                                        |            |         |               |                      |       |                         |                     |  |  |
|---------------------------------------------------------|----------------|---------|----------|--------|------------|-------------------------------------|----------------------------------------|------------|---------|---------------|----------------------|-------|-------------------------|---------------------|--|--|
| Transa                                                  | ction File Lis | st Ec   | lit Reco | ord D  | elete Reco | ord                                 | PDF                                    |            |         |               |                      |       |                         |                     |  |  |
| Transacti                                               | on on Hold     | with no | Errors   | 1      |            |                                     |                                        |            |         |               |                      |       |                         |                     |  |  |
| Aç                                                      | gency          |         |          | Cat    | egory:     |                                     |                                        | ID:        |         | Г             | Status:              |       | Transaction Type:       |                     |  |  |
|                                                         | 151            |         |          | 4 - Eq | quipment   |                                     |                                        | 400000     | 0005    | L             | H - Hold             |       | Add                     |                     |  |  |
| Asset De                                                | scription 1    |         |          |        | Asset D    | escripti                            | on 2                                   |            | А       | sset Descript | ion 3                | Ass   | et Description 4        |                     |  |  |
| TEST FO                                                 | R CAPP         |         |          |        |            |                                     |                                        |            |         |               |                      |       |                         |                     |  |  |
| Building                                                | ID             |         | F        | IPS    |            | Wing                                | FIG                                    | oor        | Roo     | om            | Responsible Posi     | tion  | Responsible Description |                     |  |  |
| TEST                                                    |                |         |          | 760    |            |                                     |                                        |            |         |               | TEST MANAGER         |       |                         |                     |  |  |
| ACQ Bas                                                 | is             |         |          | Vailal | bility     |                                     | 4                                      | ACQ Meth   | od      |               | Ownership Status     | 5     | Condition               |                     |  |  |
| H - Histor                                              | rical Cost     |         |          | U - Un | available  |                                     |                                        | P - Purcha | se      |               | A - By VA Agency     | (COV) | O - Operable            |                     |  |  |
| Tag                                                     |                |         |          | Contro | I Indicato | r                                   |                                        | Organizati | on      |               | ACQ Date             |       | Surplus Date            |                     |  |  |
| Y - Yes                                                 |                |         |          | Capita | lized      |                                     |                                        |            |         |               | 12/01/2019           |       |                         |                     |  |  |
| Nomencia                                                | ature          |         | i        | Jseful | Life       |                                     | `````````````````````````````````````` | /endor ID  |         |               | Agency List Num      | ber   | Voucher                 | Voucher             |  |  |
| 06400069                                                | 9800           |         |          | 010    |            |                                     |                                        |            |         |               |                      |       | XXXTEST                 | XXXTEST             |  |  |
| PO Numb                                                 | ber            |         |          | iscal  | Funding `  | <b>′</b> ear                        | F                                      | Fiscal Fun | ding Mo | onth          | Quantity             |       | Last Inventory Date     | Last Inventory Date |  |  |
|                                                         |                |         |          | 2020   |            |                                     |                                        | 06         |         |               | 1                    |       | 12/01/2019              |                     |  |  |
| Disposal                                                | Date           |         |          | Dispos | al Procee  | eds Disposal Code Disposal Quantity |                                        |            |         | 1             | Disposal Description |       |                         |                     |  |  |
|                                                         |                |         |          |        |            |                                     |                                        |            |         |               |                      |       |                         |                     |  |  |
| Serial Number                                           |                |         | noael    | del    |            |                                     | Manufacturer                           |            |         | Comp Agy Comp | Cat Comp             |       |                         |                     |  |  |
|                                                         |                |         |          |        |            |                                     |                                        |            |         |               |                      |       |                         |                     |  |  |
| TRN                                                     | FUND           | PRG     | SA       | EL     | PROJ       | CC                                  | AMOUN                                  | NT F       | S       | GRANT         | OR CONTRACT          | ORG   | ACCUM DEP               | DEP EXP             |  |  |
| 618                                                     | 1500           | 699     |          |        |            |                                     | 22,000                                 | 0.00 40    | 0       | TE            | ST                   |       |                         |                     |  |  |

| Volume No. 3—Automated Systems<br>Applications | TOPIC NO. | 70330—Cardinal   |
|------------------------------------------------|-----------|------------------|
| Function No. 70300—FAACS Online                | TOPIC     | ERROR CORRECTION |
|                                                | DATE      | January 2020     |

# Contacts

**DOA Contact**Financial Reporting Project Lead**225-2257** 

FAX (804) 225-2430

faacs@doa.virginia.gov